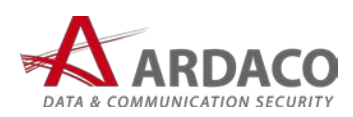

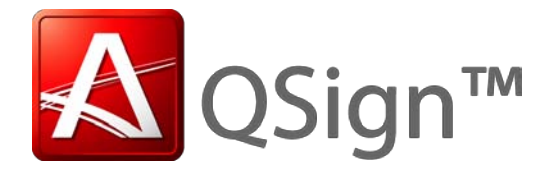

10101010101010101010

# QSign elnvoice 1.0

Používateľská príručka

#### © 2011 ARDACO, a.s. Všetky práva vyhradené.

Kopírovanie, prenášanie, rozširovanie alebo uchovávanie časti alebo celého obsahu tohto dokumentu v akejkoľvek forme bez predchádzajúceho písomného súhlasu spoločnosti ARDACO je zakázané.

Názvy produktov a spoločností uvedené v tomto dokumente môžu byť ochrannými známkami alebo obchodnými označeniami príslušných vlastníkov.

Spoločnosť ARDACO uplatňuje politiku kontinuálneho rozvoja. Spoločnosť ARDACO si vyhradzuje právo meniť a zdokonaľovať akýkoľvek z produktov opísaných v tomto dokumente bez predchádzajúceho upozornenia.

Spoločnosť ARDACO nie je za nijakých okolností zodpovedná za stratu údajov alebo príjmov za akokoľvek spôsobené osobitné, náhodné, následné alebo nepriame škody. Obsah tohto dokumentu sa vykladá "tak, ako je". Neposkytujú sa nijaké záruky akéhokoľvek druhu, či už výslovné alebo implikované, súvisiace so správnosťou, spoľahlivosťou alebo s obsahom tohto dokumentu, vrátane, ale aj nie výhradne, implikovaných záruk obchodovateľnosti a vhodnosti na určitý účel, okrem záruk, ktoré stanovuje príslušný právny predpis.

Spoločnosť ARDACO si vyhradzuje právo tento dokument kedykoľvek upraviť alebo stiahnuť z obehu bez predchádzajúceho upozornenia.

V 1.0

Vydanie SK1

## OBSAH

| OBSAH                     | 2  |
|---------------------------|----|
| 1. Úvod                   | 3  |
| 2. Systémové požiadavky   | 3  |
| 3. Inštalácia             | 4  |
| 4. Inštalácia Certifikátu | 10 |
| 5. Aktivácia              | 14 |
| 6. Podpisovanie           | 16 |
| 7. Hromadné podpisovanie  | 23 |
| 8. Overovanie podpisov    | 29 |

# 1. Úvod

Aplikácia **QSign elnvoice** je určená na podpisovanie PDF dokumentov elektronickým podpisom.

## 2. Systémové požiadavky

Podporované operačné systémy:

- Windows XP Service Pack 3
- Windows Vista
- Windows 7

S aplikáciou QSign elnvoice odporúčame používať voľne dostupnú aplikáciu Adobe PDF Reader. Táto aplikácia slúži na prezeranie PDF dokumentov, dokáže zobraziť informácie o elektronických podpisoch v dokumente a tiež overiť ich platnosť. Aplikáciu je možné získať zo stránky <u>http://get.adobe.com/reader/</u>

#### 3. Inštalácia

Pre používanie programu QSign elnvoice je potrebné ho najprv nainštalovať. Po spustení inštalácie vyberte jazyk v ktorej bude inštalácia prebiehať. Stlačte tlačidlo **Ok** pre pokračovanie inštalácie.

| QSign e | elnvoice - InstallShield Wizard 🛛 🔀                              |
|---------|------------------------------------------------------------------|
| ٹ       | Select the language for the installation from the choices below. |
|         | Slovak 🗸 🗸 🗸                                                     |
|         | <u>D</u> K Cancel                                                |

Aplikácia **QSign** elnvoice vyžaduje pre chod komponentu **Microsoft .NET Framework 4.0 Client.** Pokiaľ túto komponentu nemáte nainštalovanú, kliknite na tlačidlo **Inštalovať** pre pokračovanie v inštalácii. Ak už máte túto komponentu nainštalovaná (pravdepodobne niektorou inou aplikáciou) táto obrazovka sa neobjaví, a inštalačná aplikácia vynechá nasledujúce dva kroky.

| QSign eInvoice - InstallShield Wizard                                                                                                    |
|----------------------------------------------------------------------------------------------------|
| QSign eInvoice vyžaduje inštaláciu nasledujúcich položiek vo vašom počítači. Pre zahájenie inštalácie týchto požiadaviek, klepnite na Inštalovať. |
| Stav Požiadavka                                                                                                    |
| Caka na odbavenie Microsoft .NET Framework 4.0 Client (Web Download)                                                                              |
| Inštalovať Zruš                                                                                                    |

Inštalácia komponenty **Microsoft** .**NET Framework 4.0 Client** môže trvať približne 5 až 60 minút.

| zahájenie inštalácie týchto požiadaviek, klepnite na Inštalovať.       |   |
|------------------------------------------------------------------------|---|
| Stav Požiadavka                                                        |   |
|                                                                        |   |
| Prebieha inštalácia Microsoft .NET Framework 4.0 Client (Web Download) |   |
|                                                                        | ן |
| Inštalovať Zruš                                                        | 1 |

Čakajte kým sa pripraví inštalácia aplikácie **QSign elnvoice**. Toto okno sa samo zatvorí, nie je potrebné nič stláčať.

| QSign elnvoice - InstallShield Wizard |                                                                                                    |
|---------------------------------------|----------------------------------------------------------------------------------------------------|
|                                       | Pripravuje sa inštalácia                                                                                                    |
|                                       | QSign eInvoice Inštalátor pripravuje InstallShield Wizard,<br>ktorý vás prevedie zvyškom inštalácie programu. Čakajte,<br>prosím. |
|                                       | Extrahovanie: QSign eInvoice.msi                                                                                                  |
|                                       |                                                                                                    |
|                                       |                                                                                                    |
|                                       |                                                                                                    |
|                                       |                                                                                                    |
|                                       | Zruš                                                                                                    |

Kliknite na tlačidlo **Ďalej >** pre pokračovanie inštalácie.

| 🖟 QSign elnvoice - InstallShield Wizard 🛛 🛛 🔀 |                                                                                                    |
|-----------------------------------------------|----------------------------------------------------------------------------------------------------|
| -A ardaco                                     | Vitajte v sprievodcovi InstallShield pre QSign<br>eInvoice                                                            |
| CSign elnvoice                                | Sprievodca InstallShield(R) nainštaluje na vašom počítači QSign<br>eInvoice. Ak chcete pokračovať, kliknite na Ďalej. |
|                                               | UPOZORNENIE: Tento program je chránený autorskými<br>právami a medzinárodnými dohodami.                               |
|                                               | < <u>N</u> aspäť <u>Ďalej</u> Zrušiť                                                                                  |

Aby bolo možné nainštalovať program QSign elnvoice, je potrebné najprv súhlasiť s podmienkami licenčnej zmluvy. Zvoľte možnosť **Súhlasím s podmienkami licenčnej zmluvy** a kliknite na tlačidlo **Ďalej >** 

| 😥 QSign elnvoice - InstallShield Wizard                                                                                                    | K |
|----------------------------------------------------------------------------------------------------|---|
| Licenčné podmienky<br>Pozorne si prečítajte nasledovné licenčné podmienky. QSign elnvoice                                                                                                    |   |
| LICENČNÁ ZMLUVA KONCOVÉHO POUŽÍVATEĽA<br>Dôležité! Prečítajte si pozorne nasledovné podmienky pred inštalovaním,<br>kopírovaním alebo používaním produktu:<br>Táto Licenčná zmluva koncového používateľa je právnou zmluvou medzi koncovým<br>používateľom licenčných práv (fyzickou alebo právnickou osobou), ktoré sú v tomto<br>dokumente udelené a medzi spoločnosťou Ardaco, akciová spoločnosť (ARDACO),<br>upravujúcou práva pre používanie programového vybavenia počítača a môže zahŕňať aj<br>pridružené médiá, vytlačené materiály a on-line alebo elektronickú dokumentáciu<br>(SOFTVÉROVÝ PRODUKT), ktoré sú chránené autorskými právami a medzinárodnými<br>zmluvami. SOFTVÉROVÝ PRODUKT zahŕňa aj všetky aktualizácie a dodatky k |   |
| Súhlasím s podmienkami licenčnej zmluvy <u>I</u> Jač     Súhlasím s podmienkami licenčnej zmluvythe license agreement     InstallShield                                                                                                    |   |
| < <u>N</u> aspäť <u>Ď</u> alej > Zrušiť                                                                                                    | ) |

Môžete vyplniť svoje meno a názov organizácie pre ktorú je aplikácia QSign elnvoice licencovaná. Pre pokračovanie kliknite na tlačidlo **Ďalej >** 

| 🔀 QSign elnvoice - InstallShield Wizard                  | <b>X</b>                 |
|----------------------------------------------------------|--------------------------|
| <b>Informácie pre zákazníkov</b><br>Zadajte svoje údaje. | QSign elnvoice 睅         |
| <u>M</u> eno užívateľa:<br>sem napíšte svoje meno        |                          |
| Organizácia:<br>sem napíšte názov orgnizácie             |                          |
|                                                          |                          |
|                                                          |                          |
|                                                          |                          |
| InstallShield                                            | ′ <u>Ď</u> alej > Zrušiť |

Aplikáciu je možné nainštalovať do inej zložky ako je štandardné, kliknutím na tlačidlo **Zmeniť...** a vybraním zložky. Doručujeme **nemeniť** zložku a pokračovať v štandardnej inštalácii kliknutím na tlačidlo **Ďalej** >

| 🙀 QSign e                                 | Invoice - InstallShield Wizard 🛛 🔀                                                                                                    |
|-------------------------------------------|----------------------------------------------------------------------------------------------------|
| <b>Cieľový</b> a<br>Kliknite r<br>Zmeniť, | ndresár<br>na Ďalej, aby ste vykonali inštaláciu do tohto adresára alebo kliknite na tek province tek kliknite na tek provi<br>ak chcete inštalovať do iného adresára. |
|                                           | Inštalovať QSign eInvoice do:<br>C:\Program Files\Ardaco\QSign eInvoice\ <u>Z</u> meniť                                                                                |
| InstallShield -                           | < <u>N</u> aspäť <u>Ď</u> alej > Zrušiť                                                                                                    |

Kliknite na tlačidlo Inštalovať.

| 🔀 QSign elnvoice - InstallShield Wizard                                                                                                  | X                                       |
|----------------------------------------------------------------------------------------------------|-----------------------------------------|
| Pripravený na inštaláciu programu<br>Sprievodca je pripravený zahájiť inštaláciu.                                                        | QSign elnvoice 睅                        |
| Kliknutím na Inštalovať zahájite inštaláciu.<br>Ak si chcete pozrieť alebo zmeniť nastavenia inštalácie,<br>aby ste ukončili sprievodcu. | , kliknite na Späť. Kliknite na Zrušiť, |
| InstallShield                                                                                                    | Inštalovať Zrušiť                       |

Proces inštalácie by mal trvať 1 až 5 minút, záleží od výkonu počítača.

| 🔂 QSign e                     | Invoice - InstallShield Wizard                                                                      |
|-------------------------------|----------------------------------------------------------------------------------------------------|
| <b>Inštalácia</b><br>Prebieha | a QSign eInvoice<br>inštalácia vybraných komponentov programu. QSign eInvoice                       |
| 13                            | Počkajte, kým sprievodca InstallShield nainštaluje QSign eInvoice. Môže to<br>trvať niekoľko minút. |
|                               | Stav:                                                                                               |
|                               |                                                                                                    |
|                               |                                                                                                    |
|                               |                                                                                                    |
|                               |                                                                                                    |
| InstallShield –               | C Maco SK Dalai S <b>Zu ži</b> k                                                                    |
|                               |                                                                                                    |

Inštalácia je ukončená. Inštalačný program je možné zavrieť stlačením tlačidla **Ukončiť**. Ak chcete ihneď spustiť program, kliknite na voľbu **Spustiť program** pred tým ako kliknete na tlačidlo **Ukončiť.** 

| 🖟 QSign elnvoice - InstallShield Wizard 🛛 🔀 |                                                                                                    |
|---------------------------------------------|----------------------------------------------------------------------------------------------------|
| -A ardaco                                   | Sprievodca InstallShield bol úspešne<br>ukončený                                                                   |
| CSign elnvoice                              | Sprievodca InstallShield úspešne nainštaloval QSign eInvoice.<br>Kliknite na Ukončiť, aby ste ukončili sprievodcu. |
|                                             | 🔄 Spustiť program                                                                                                  |
|                                             |                                                                                                    |
|                                             |                                                                                                    |
|                                             | < <u>N</u> aspäť <b>Ukončiť</b> Zrušiť                                                                             |

Aplikáciu **QSign elnvoice** je možné spustiť zo Štart menu, v položke **Všetky programy > Ardaco > QSign elnvoice.** 

| All Progr | ams 🜔 🖮 Ardaco 🔹 🕨 | 🛛 🛅 QSign Einvoice 🔸 | 🗊 QSign eInvoice           |
|-----------|--------------------|----------------------|----------------------------|
|           |                    | CARTER AND           | 🛒 Change Language          |
|           |                    |                      | 👩 Uninstall QSign eInvoice |
| 🐉 start   | 1 🖻 😂 😂 1          |                      |                            |

## 4. Inštalácia Certifikátu

**Upozornenie:** tento postup sa vzťahuje na certifikát v súborovom tokene. Ak máte certifikát uložený na karte, postup importu certifikátu do Windows úložiska bude rôzny. Konzultujte prosím dokumentáciu dodávanú s vašim hardwarovým zariadeným alebo jeho obslužným softvérom.

Na spustenie aplikácie je potrebné mať nainštalovaný aspoň jeden podpisový certifikát. Ak program hlási túto správu je potrebné nainštalovať certifikát.

| QSign el | Invoice                                                                                                    |
|----------|----------------------------------------------------------------------------------------------------|
| 8        | Nemáte nainštalované žiadne certifkáty na podpisovanie. Prosím nainštalujte certifikát pred spustením tejto aplikácie. |
|          | <u>(ОК</u> )                                                                                                    |

Otvorte zložku v ktorej máte svoj certifikát na podpisovanie:

| 😂 Certificate Installation                        | Example                    |                  |
|---------------------------------------------------|----------------------------|------------------|
| <u>File E</u> dit <u>V</u> iew F <u>a</u> vorites | <u>T</u> ools <u>H</u> elp |                  |
| 🕝 Back 🝷 🕥 🍷 🏂                                    | 🔎 Search 🛛 🄀 Folders       | 2                |
| Name                                              | Туре                       |                  |
| Personal Information Exch                         | ange                       |                  |
| 🖓 testSign.pfx                                    | Personal Info              | rmation Exchange |

Dvojklikom kliknite na súbor certifikátu, ukáže sa vám nasledujúce okno (v jazyku v ktorom máte nainštalovaný operačný systém Windows)

| Certificate Import Wizard |                                                                                                    | 3 |
|---------------------------|----------------------------------------------------------------------------------------------------|---|
|                           | Welcome to the Certificate Import<br>Wizard<br>This wizard helps you copy certificates, certificate trust<br>lists, and certificate revocation lists from your disk to a<br>certificate store.<br>A certificate, which is issued by a certification authority, is<br>a confirmation of your identity and contains information<br>used to protect data or to establish secure network<br>connections. A certificate store is the system area where<br>certificates are kept.<br>To continue, click Next. |   |
|                           | < <u>B</u> ack <u>N</u> ext > Cancel                                                                                                    |   |

Kliknite 2x tlačidlo **Ďalej (Next >)**, ukáže sa vám nasledujúca obrazovka; vyplňte heslo ktorým je chránený súbor certifikátu. Ďalšie dve voľby na tejto obrazovke neovplyvňujú funkčnosť aplikácie **QSign elnvoice** a môžu byť nastavené podľa vašich preferencií.

| Certificate Import Wizard                                                                                                    | × |
|----------------------------------------------------------------------------------------------------|---|
| <b>Password</b><br>To maintain security, the private key was protected with a password.                                                    |   |
| Type the password for the private key.                                                                                                    |   |
| Password:                                                                                                    |   |
| Enable strong private key protection. You will be prompted every time the private key is used by an application if you enable this option. |   |
| Mark this key as exportable. This will allow you to back up or transport your<br>keys at a later time.                                     |   |
|                                                                                                    |   |
| < <u>Back</u> <u>Next</u> > Cancel                                                                                                    | כ |

Na ďalšej obrazovke je voľba úložiska v ktorom bude certifikát uložený. Nechajte túto voľbu na automaticky a pokračujte ďalej. Poznámka – aplikácia Qsign elnvoice načítava certifikáty z úložiska Osobné/Personal, toto je však automaticky zvolené pre osobné podpisové certifikáty.

| Certificate Import Wizard                                                                       | × |
|-------------------------------------------------------------------------------------------------|---|
| <b>Certificate Store</b><br>Certificate stores are system areas where certificates are kept.    |   |
| Windows can automatically select a certificate store, or you can specify a location for         |   |
| <ul> <li>Automatically select the certificate store based on the type of certificate</li> </ul> |   |
| OPlace all certificates in the following store                                                  |   |
| Certificate store:                                                                              |   |
| Browse                                                                                          |   |
|                                                                                                 |   |
|                                                                                                 |   |
|                                                                                                 |   |
|                                                                                                 |   |
|                                                                                                 |   |
| < <u>B</u> ack <u>N</u> ext > Cancel                                                            |   |

Dokončite inštaláciu kliknutím na tlačidlo Dokončiť (Finish)

| Certificate Import Wizard                                                                                        |                               |                                                                     |  |  |
|----------------------------------------------------------------------------------------------------|-------------------------------|---------------------------------------------------------------------|--|--|
| Completing the Certificate Import<br>Wizard<br>You have successfully completed the Certificate Import<br>wizard. |                               |                                                                     |  |  |
|                                                                                                    | You have specified the follow | wing settings:<br>Automatically determined by t                     |  |  |
|                                                                                                    | Content<br>File Name          | Automatically determined by t<br>PFX<br>C:\Documents and Settings\M |  |  |
|                                                                                                    | <                             |                                                                     |  |  |
|                                                                                                    |                               |                                                                     |  |  |
|                                                                                                    | < <u>B</u> ack                | Finish Cancel                                                       |  |  |

Teraz by ste mali spustiť aplikáciu znova (vypnite ju ak je už spustená). Certifikát ktorý ste nainštalovali by mal byť zvolený v zozname **"Podpísať dokument použitím certifikátu"**.

#### 5. Aktivácia

Aplikáciu je možné aktivovať len na jeden PC. Po prvom spustení aplikácie sa zobrazí aktivačné okno. Vyplňte v ňom všetky štyri časti aktivačného kľúča.

| 💔 QSign elnvoice                          | × |
|-------------------------------------------|---|
| Vložte prosím aktivačný kľúč              |   |
|                                           |   |
| Aktivacia emailom<br>Ukončiť aplikáciu Ok |   |

Stlačte tlačidlo **Ok**. Aplikácia bude kontaktovať internetový aktivačný server pre overenie kľúča. Je možné že operačný systém alebo ochranné programy (firewall, antivírusový program) vám oznámia že sa aplikácia QSign elnvoice pokúša pripojiť k internetu. V tomto prípade je potrebné povoliť prístup na internet aby mohla aktivácia prebehnúť

| 💔 QSign elnvoice             | $\mathbf{X}$ |
|------------------------------|--------------|
| Vložte prosím aktivačný kľúč |              |
| ABCD - ABCD - ABCD - ABCD    |              |
| Aktivácia emailom            |              |
| Ukončiť aplikáciu Ok         |              |

V prípade že nie je možné aplikáciu QSign elnvoice aktivovať cez internet, je možné ju aktivovať pomocou emailu. Kliknite na odkaz Aktivácia emailom. Pošlite email na adresu <u>activation@ardaco.com</u>. Text emailu musí obsahovať iba registračný kód.

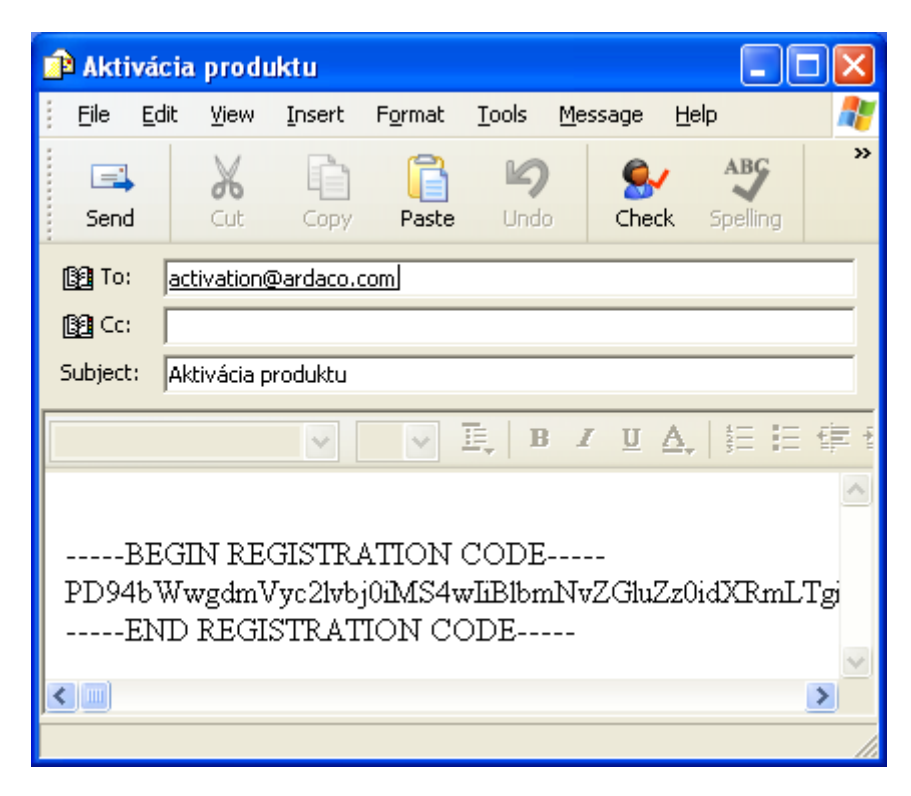

Odpoveď by mala prísť do pár minút. Text odpovedi bude obsahovať aktivačný kód, tento skopírujte a vložte do okna programu; stlačte tlačidlo OK.

| Vložte prosím aktivačný kľúč      ABCD - ABCD - ABCD - ABCD      Vlože sem prosím text odpovede ktorú ste dostali na aktivačný email |   |
|----------------------------------------------------------------------------------------------------|---|
| ABCD - ABCD - ABCD - ABCD<br>Vlože sem prosím text odpovede ktorú ste dostali na aktivačný email                                     |   |
|                                                                                                    |   |
|                                                                                                    |   |
|                                                                                                    |   |
| Ukončiť aplikáciu Ok                                                                                                    | ~ |

# 6. Podpisovanie

Kliknite na tlačidlo **Otvoriť** a vyberte dokument ktorý chcete podpísať.

| 💔 QSign elnvoice |                                                                                      |
|------------------|--------------------------------------------------------------------------------------|
| Otvoriť 🔻        | ARDACO<br>QSign elnvoice                                                             |
|                  | Zobraziť podpis                                                                      |
|                  | Veľkosť podpisu Dôvod podpísania Som autorom dokumentu Miesto podpísania             |
|                  | Podpísať dokument použitím certifikátu<br>testSign v<br>Zobraziť detaily<br>Podpísať |
|                  |                                                                                      |

Dialóg vypisuje zoznam len PDF súborov, t.j. súborov ktoré aplikácia **QSign elnvoice** dokáže podpísať. Iné typy súbor, ako napríklad Office Word, je možné podpísať aplikáciu **QSign.** Informácie o tejto aplikácii nájdete na stránke <u>www.ardaco.com</u>.

| Otvorte PDF na                    | podpísanie                                |            |   |          | ? 🔀          |
|-----------------------------------|-------------------------------------------|------------|---|----------|--------------|
| Look jn:                          | 📋 My Document                             | ts         | • | + 🗈 💣 🎟+ |              |
| My Recent<br>Documents<br>Desktop | 🕍 My Music<br>🔁 My Pictures<br>📼 Test.pdf |            |   |          |              |
| My Documents                      |                                           |            |   |          |              |
| My Computer                       |                                           |            |   |          |              |
|                                   |                                           |            |   |          |              |
| My Network<br>Places              | File <u>n</u> ame:                        | Test.pdf   |   | <b>-</b> | <u>O</u> pen |
|                                   | Files of <u>type</u> :                    | PDF súbory |   | •        | Cancel       |

Po otvorení súbory sa zobrazí náhľad prvej stránky. Ďalšie stránky dokumentu je možné zobraziť kliknutím na tlačidla s červenými šípkami nad náhľadom dokumentu. Stránkovanie je možné aj použitím kolieska myši nad náhľadom dokumentu.

- Ak sa chcete dostať rýchlo na poslednú alebo prvú stránku dlhého dokumentu, kliknite pravým (druhým) tlačidlom myší na stránkovacie tlačidlo.
- Ak sa chcete dostať na určitú stránku, môžete jej číslo napísať do okienka medzi stránkovacími tlačidlami.

| 💜 QSign el | nvoice                                                                                                |                                                                                                    |                                                                                                    |      |                                                                        |
|------------|----------------------------------------------------------------------------------------------------|----------------------------------------------------------------------------------------------------|----------------------------------------------------------------------------------------------------|------|------------------------------------------------------------------------|
| Otvoriť    | Test                                                                                                  | ment na podpísanie                                                                                                    | 69                                                                                                    | / 71 | ARDACO<br>QSign eInvoice                                               |
| Test       | 122. Typ y podpis<br>Nice teststy                                                                     | کا<br>کارشانه است.<br>کارشانه استی بسیاری<br>کارز این میان میارد.                                                                                                    |                                                                                                    |      | ✓ Zobraziť podpis<br>Generic Signature Zmeniť…                         |
|            | ₩ e ûşteme bitare akar<br>₩ arah way<br>2007<br>2007 et ara meşa de bine<br>2007 et aram meşa de bine | We have being particle with some probability, they done<br>reference to a CSA, and Beilg to Michael (1994), the<br>reference is a straight of the data some probability<br>is a straight of the straight of the straight of<br>the straight of the straight of the straight of<br>the straight of the straight of the straight of<br>the straight of the straight of the straight of<br>the straight of the straight of the straight of<br>the straight of the straight of the straight of<br>the straight of the straight of the straight of<br>the straight of the straight of the straight of<br>the straight of the straight of the straight of the<br>straight of the straight of the straight of the straight<br>to straight of the straight of the straight of the straight<br>the straight of the straight of the straight of the straight<br>of the straight of the straight of the straight of the straight<br>of the straight of the straight of the straight of the straight<br>of the straight of the straight of the straight of the straight<br>of the straight of the straight of the straight of the straight of the<br>straight of the straight of the straight of the straight of the straight<br>of the straight of the straight of the straight of the straight of the<br>straight of the straight output of the straight of the straight of the straig | ماه بای مان می از این مان می از این با این می<br>ایست و این این می این این می این می<br>این این می این می این می این می<br>این این می این می این می این می<br>این می این می این می این می این<br>این می این می این می این می این<br>این می این می این می این می این<br>این می این می این می این می این<br>این می این می این می این می این<br>این می این می این می این می این<br>این می این می این می این می این<br>این می این می این می این می این<br>این می این می این می این می این می این<br>این می این می این می این می این می این<br>این می این می این می این می این می این<br>این می این می این می این می این می این می این<br>این می این می این می این می این می این می این<br>این می این می این می این می این می این می این<br>این می این می این می این می این می این می این می این می این<br>این می این می این می این می این می این می این می این<br>این می این می ا                                                                                                    |      | Dôvod podpísania<br>Som autorom dokumentu                              |
|            | SBF order ny<br>Personaka<br>Diska bilanataka Sand<br>akibi                                           | d appeller production om som heter på<br>de specifier og som en betre på<br>Der na forset og skon forset og som en beste som en beste som en som en beste som en beste                                                          | ο μπότο δο 1 δο δο στά ότο το το πο πολο<br>ο μπότο δο 1 δο δο στά δο που ή στο πο πολο<br>το δο που η πολο που η στο πο δο ποι η στο<br>το δο το το πο πολο που η στο το το ποι η στο<br>στο.<br>στο.<br>σ |      | Podpísať dokument použitím certifikátu<br>testSign<br>Zobraziť detaily |
|            |                                                                                                    |                                                                                                    |                                                                                                    | 68   | Podpísať                                                               |

Aplikáciou QSign elnvoice môžete podpísať dokument dvoma spôsobmi: S viditeľným zobrazením podpisu, alebo bez viditeľného zobrazenia. Oba spôsoby však obsahujú rovnaké dáta digitálneho podpisu, rozdiel je len v zobrazení obrázku podpisu.

Ak vypnete voľbu **Zobraziť podpis**, skryjú sa niektoré voľby, ktoré sú určené pre viditeľný podpis. Taktiež obrázok podpisu nebude zobrazený na náhľade.

| 💔 QSign el | Invoice                                   |                                                                                                    |   |                               | _ 🗆 🛛          |
|------------|-------------------------------------------|----------------------------------------------------------------------------------------------------|---|-------------------------------|----------------|
| Otvorit'   | Doku     Test                             | ment na podpísanie 69 / 71                                                                                                    |   | ardaco<br>QSign               | elnvoice       |
| 📕 Test     |                                           |                                                                                                    |   |                               |                |
|            |                                           |                                                                                                    |   | Zobraziť podpis               | )              |
|            | 12.2. Typ y podpis                        |                                                                                                    |   | Dôvod podpísania              |                |
|            | Raine featured y                          | R Sin in Industry als                                                                                                    |   |                               |                |
|            | -                                         | Sin a la - tai - tai - t |   | Som autorom dokumentu         | $\mathbf{v}$   |
|            |                                           | م الله من المراجع الجام المراجع المراجع المراجع المراجع المراجع المراجع المراجع المراجع المراجع المراجع المراجع                                                                                                    |   |                               |                |
|            | 🕶 a işdənə balancı danı                   | کار از من اطراح محاول و مای محمد و محاول است. از مواد ماینده بای در این محاد بر این م کارم با است ما بر می این<br>« ما به می از در ۲۵ را می کنام و مع کام شد ( مرحل و ما محمد و ما است و است و است و است و است این این است این<br>و و ماین من است و محاد و محاد و است و این این محمد و و محاد است و محمد و این محمد و محمد و محمد و محمد و محمد و<br>ه ه محمد و                                                                                                    |   | Miesto podpísania             |                |
|            | T anh my                                  | المتهمم بشاهدها والمراجع والبالية بها فست ومتار بقاهم وفاحا الأرا                                                                                                    |   |                               | · · · · ·      |
|            |                                           | ه مست ما در مستهی که مستقبل به مطلب که این مان می مطلب به مطلب که می واند.<br>پستا پاییند و شده سیار ها پستا که مطلب که این مطلب مطلب می مطلب که مطلب مستا و مستقب و مطلب که.<br>این موالی مطلب که است است که مطلب که مطلب که مطلب که مطلب که مطلب که مطلب که می است که می است که مطلب که مطلب<br>و ها می مطلب که مطلب مطلب که مطلب که مطلب که مطلب که مطلب که مطلب که مطلب که مطلب که می است که مطلب که مطلب که                                                                                                    |   | Podníczť dokument použitím ce | atifikátu      |
|            | -                                         | Zom dan gʻa taki un balg panipin.                                                                                                    |   | Poupisat dokument pouzitim te | runkatu        |
|            | 100 stansays datas                        | که مناطقه در است.                                                                                                    |   | testSign                      | ~              |
|            | 2007 a capitrana for arrows have          | ∑ս ամուցք մեծն աշենց՝ բոնցես ստեսաստու բունեքնու, եք ու ցքանունեց՝ ու նշուտոն, առուն է<br>Հայ Անանաք ու նշեւ չուն ու առունեւ առ 1558, ու մենք գուծք համա չքուծքը ու մարտ մարտ են ես մջնով<br>և հաստեսնել, ենք համաքաղ բնու առ նշեւ ստեսք բռնեքքնու ու ու բռնեքնու մբես չենտումնես է ենտու<br>Հայտնք բաղեցելու ու առնեսը,                                                                                                    |   | Zob                           | oraziť detaily |
|            | 12 octoring                               | The start of (Mitten Marty analysis, Marty allowing dy and Marty and Nari Nari Martin and an and a mathem<br>a source was been applying a particular. Start have, and hyper articity of CPL and Martin Analysis and<br>party phase data analysis, party data. That was any phase in an analysis of a start and phase data<br>that have a data analysis of the start and the start and an analysis and an ange and have.<br>That have applied as an and have a start phase of the start and marty and have and<br>a data and phase ange Mart and Marty and Marty.                                                                                                    |   | Podpísať                      | ]              |
|            | Persede<br>Kilds Mandala a Sand<br>Alliti | اه سریه باشا است. پستا پایی (1937) ه دانتا مساطلست پستایانه (۱۹۶) ه بال ه ه دانتا <u>ه بال اینانی و</u>                                                                                                    |   |                               | L              |
|            |                                           |                                                                                                    | 8 |                               |                |

Tlačidlo **Zmeniť –** môžete zvoliť iný obrázok podpisu. Môže to byť napríklad logo vašej firmy. Jedná sa len o zobrazenie podpisu, tento obrázok nemá vplyv na platnosť digitálneho podpisu. Obrázok podpisu musí byť vo formáte JPEG (JPG).

Pokiaľ si neželáte zobraziť žiadny obrázok, vypnite voľbu Zobraziť podpis

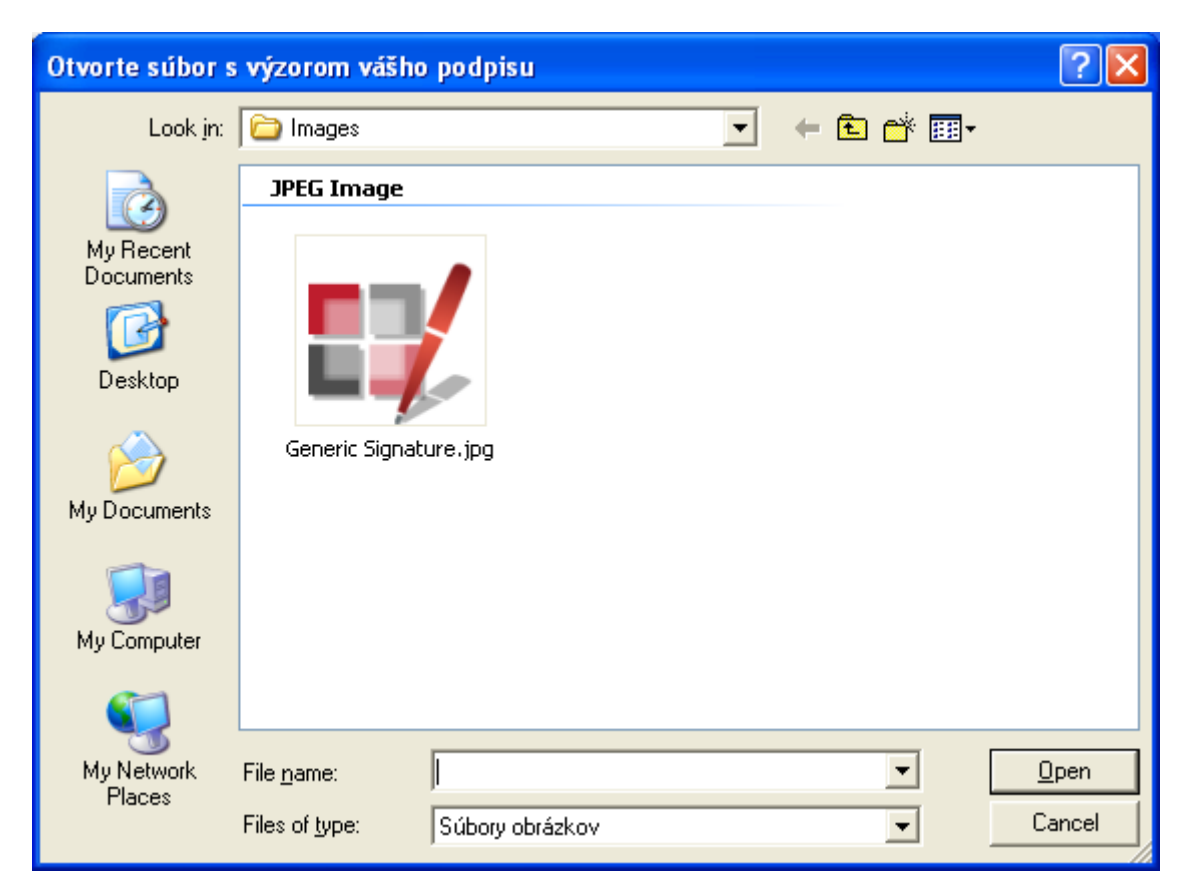

Obrázok je možné umiestniť na ľubovoľné miesto na stránke presunutím pomocou myši.

**Veľkosť podpisu** – presuňte posuvník tak aby veľkosť zobrazeného obrázku podpisu vyhovovala vašim preferenciám

Dôvod Podpísania – Vyberte dôvod zo zoznamu alebo napíšte iný

**Miesto podpísania** – Vyberte miesto zo zoznamu alebo napíšte miesto kde podpisujete (Bratislava, Levice, ...)

**Podpísať dokument použitím certifikátu** – vyberte certifikát zo zoznamu ktorým bude dokument podpísaný. V zozname sa zobrazuje názov pre koho bol certifikát vydaný. Ďalšie informácie o certifikáte je možné zobraziť kliknutím na odkaz **Zobraziť detaily** 

Kliknutím na tlačidlo **Podpísať** sa otvorí dialóg v ktorom môžete zvoliť názov a miesto kam sa uloží podpísaný dokument

| Uložiť podpísa                    | ný PDF súbor.                       |                  |   |           | ? 🗙          |
|-----------------------------------|-------------------------------------|------------------|---|-----------|--------------|
| Savejn:                           | 🗎 My Document                       | 8                | • | + 🗈 📸 🖬 - |              |
| My Recent<br>Documents<br>Desktop | My Music<br>My Pictures<br>Test.pdf |                  |   |           |              |
| My Documents                      |                                     |                  |   |           |              |
| My Computer                       |                                     |                  |   |           |              |
| My Network                        | File <u>n</u> ame:                  | Test [Podpísaný] |   | •         | <u>S</u> ave |
| Fidues                            | Save as <u>t</u> ype:               | PDF súbory       |   | •         | Cancel       |

Po úspešnom podpísaní môžete zavrieť dokument kliknutím na tlačidlo **Ok**, alebo ukončiť prácu s aplikáciu (pokiaľ si neželáte podpísať viac dokumentov). Pred tým však môžete zvoliť jednu s pomocných funkcií:

- Môžete otvoriť podpísaný dokument v prednastavenom prehliadači, zvyčajne Adobe Acrobat Reader, ktorý umožňuje overiť platnosť podpisu a zobraziť jeho detaily.
- Otvoriť zložku kam ste uložili podpísaný súbor (napríklad v prípade že ho potrebujete skopírovať aj na iné miesto)
- Poslať podpísaný súbor emailom email sa neodošle zobrazí okno na napísanie nového emailu a bude priložený podpísaný dokument.

| 💜 QSign elnvoice                          | $\mathbf{X}$ |
|-------------------------------------------|--------------|
| 🗸 Dokument bol úspešne podpísaný          |              |
| Otvoriť podpísaný dokument Otvoriť zložku |              |
| ■ Poslať emailom                          |              |
| Ukončiť aplikáciu Ok                      |              |

## 7. Hromadné podpisovanie

Aplikácia QSign elnvoice dokáže vyhľadať a podpísať veľké množstvo vašich dokumentov naraz. Táto funkcionalita je podmienená vašou licenciou na aplikácia a nie je dostupná v každej verzii. Ak vaša verzia neobsahuje možnosť hromadného podpisovania a máte záujem o túto funkcionalitu viac informácií nájdete na stránke <u>www.ardaco.com</u>.

Ak chcete podpísať hromadne viacero dokumentov, kliknite na šípku v pravej časti tlačidla **Otvoriť** a zvoľte položku menu **Vyhľadať v zložke**.

| 💔 QSign elnvoice |                                        |
|------------------|----------------------------------------|
| Otvoriť  Otvoriť | ARDACO<br>QSign elnvoice               |
|                  | ✓Zobraziť podpis                       |
|                  | Generic Signature Zmenit'              |
|                  | Veľkosť podpisu                        |
|                  | Dôvod podpísania                       |
|                  | Som autorom dokumentu                  |
|                  | Miesto podpísania                      |
|                  | <u>∼</u>                               |
|                  | Podpísať dokument použitím certifikátu |
|                  | testSign                               |
|                  | Zobrazit détaily                       |
|                  | Podpísať                               |
|                  |                                        |
|                  |                                        |
|                  |                                        |
|                  |                                        |

Vyberte zložku, v ktorej chcete vyhľadať PDF dokumenty. Vyhľadávanie môže chvíľu trvať, záleží na počte zložiek a dokumentov, ktoré máte na počítači uložené. V tomto kroku dokumenty ešte nebudú automaticky podpísané, len sa vyhľadajú a ich zoznam sa vám zobrazí.

| Browse For Folder                                                                                                    | < |
|----------------------------------------------------------------------------------------------------|---|
| Zvoľte prosím zložku v ktorej budú vyhľadané PDF<br>dokumenty. Potom môžete vybrať tie ktoré budú podpísané.                                                                                        |   |
| <ul> <li>Desktop</li> <li>My Documents</li> <li>Moje Dokumenty na podpísanie</li> <li>My Music</li> <li>My Pictures</li> <li>My Computer</li> <li>My Network Places</li> <li>Recycle Bin</li> </ul> |   |
| OK Cancel                                                                                                    |   |

Ak boli vo vami zvolenej zložke nájdené nejaké PDF dokumenty, zobrazí sa ich zoznam. Ak si želáte zobraziť náhľad niektorého dokumentu, dvojklikom kliknite na jeho názov. Náhľad tohto dokumentu sa zobrazí v ďalšej záložke. Ak si neželáte podpísať niektoré dokumenty, môžete ich vylúčiť kliknutím na zaškrtávacie tlačidlo naľavo od mena dokumentu. Ak odškrtnite zložku, všetky dokumenty z tejto zložky budú vylúčené z dávkového podpisovania. Celkový počet dokumentov na podpísanie je zobrazený v sivom pruhu nad výsledkami vyhľadávania.

Pre umiestnenie viditeľného podpisu otvorte jeden z dokumentov dvojklikom na jeho meno a umiestnite podpis podľa vašich preferencií. Zvoľte stranu na ktorej bude podpis umiestnený

Voľba – **Vždy na poslednej strane** – pri dávkovom podpise, bude vždy viditeľný podpis umiestnený na poslednej strane. Táto voľba nemá vplyv na platnosť digitálneho podpisu, podpisuje sa vždy celý dokument.

Kliknutím na tlačidlo **Podpísať všetky** budú podpísané všetky zvolené dokumenty. Tento proces môže chvíľu trvať, v závislosti na počte zvolených dokumentov.

| 👯 QSign elnvoice                                                                                                    |                                                                                                    |
|----------------------------------------------------------------------------------------------------|----------------------------------------------------------------------------------------------------|
| Otvoriť  Dokument na podpísanie Zvolených dokumentov: 5                                                                                                    | Ardaco<br>QSign elnvoice                                                                                                    |
| Q. Výsledky vhľadávania                                                                                                    |                                                                                                    |
| <ul> <li>C:\Moje Dokumenty na podpísanie</li> <li>Test Dokument 1</li> <li>Test Dokument 2 -vyžaduje heslo</li> <li>Test Dokument 3 -vyžaduje heslo</li> <li>Test Dokument 4 - nevalidný PDF dokument</li> <li>Test Dokument 5</li> </ul> | <ul> <li>✓ Zobraziť podpis</li> <li>✓ Vždy na poslednej strane</li> <li>Generic Signature</li> <li>✓ Zmeniť</li> <li>✓ Veľkosť podpisu</li> <li>✓ Dôvod podpísania</li> <li>Som autorom dokumentu</li> <li>✓</li> <li>Miesto podpísania</li> <li>✓</li> <li>Podpísať dokument použitím certifikátu</li> <li>testSign</li> <li>✓</li> <li>✓</li> <li>Podpísať všetky</li> </ul> |

Dokument zobrazený z výsledkov vyhľadávania je zobrazený v ďalšej záložke. Ak chcete, môžete tento dokument podpísať aj samostatne (nie dávkovo).

| 👯 QSign elnvoice                                |                                                     |
|-------------------------------------------------|-----------------------------------------------------|
| Otvoriť  Dokument na podpísanie Test Dokument 1 | QSign elnvoice                                      |
| 🔍 Výsledky vhľadávania 📕 Test Dokument 1        |                                                     |
|                                                 | Zobraziť podpis                                     |
| Test page 1                                     | Generic Signature Zmenit'                           |
|                                                 | Veľkosť podpisu                                     |
|                                                 | Dôvod podpísania                                    |
|                                                 | Som autorom dokumentu                               |
|                                                 | Miesto podpisania                                   |
|                                                 | n dafarif dalamanta an <sup>y</sup> itin an titlatu |
|                                                 | testSign                                            |
|                                                 | Zobraziť detaily                                    |
|                                                 | Podpísať                                            |
|                                                 |                                                     |

V prípade že niektorý z dokumentov pri dávkovom spracovaní je chránený heslom, aplikácia zobrazí žiadosť o zadanie hesla na otvorenie tohto súboru. Môžete zdať heslo alebo zrušiť túto žiadosť. V prípade že zrušíte túto žiadosť tento dokument nebude podpísaný, aplikácia však bude pokračovať ďalej v podpisovaní zostávajúcich dokumentov.

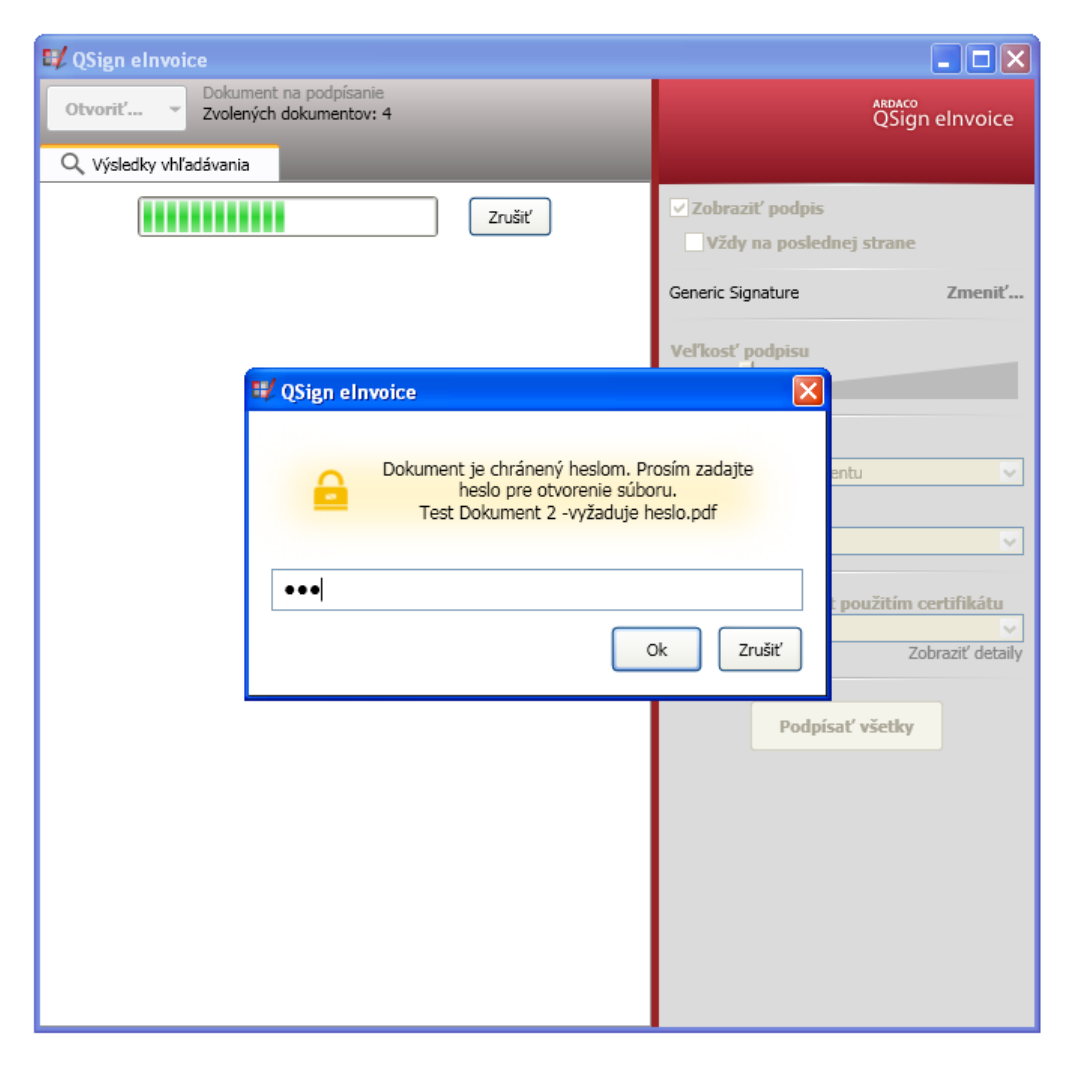

Sumár po dokončení hromadného podpisovania.

| 💔 QSign elnvoice                                                                                                    |                                                                                                    |
|----------------------------------------------------------------------------------------------------|----------------------------------------------------------------------------------------------------|
| Otvoriť   Dokument na podpísanie Zvolených dokumentov: 2  Výsledky vhľadávania                                                                                                    | QSign elnvoice                                                                                                    |
| <ul> <li>C (Moje Dokumenty na podpísanie)</li> <li>Test Dokument 1 Ok</li> <li>Test Dokument 2 -vyžaduje heslo Ok</li> <li>Test Dokument 3 -vyžaduje heslo Zrušené</li> <li>Test Dokument 4 - nevalidný PDF dokument Chyba</li> <li>Test Dokument 5 Ok</li> </ul> | <ul> <li>✓ Zobraziť podpis         <ul> <li>✓ Vždy na poslednej strane</li> </ul> </li> <li>Generic Signature Zmeniť</li> <li>✓ Veľkosť podpisu</li> <li>Ďôvod podpísania</li> <li>Som autorom dokumentu ✓</li> <li>Miesto podpísania</li> <li>✓</li> <li>Podpísať dokument použitím certifikátu             testSign ✓</li> <li>Zobraziť detaily</li> <li>Podpísať všetky</li> </ul> |

- **Ok** dokument bol podpísaný
- Zrušené tento dokument nebol podpísaný, pretože ste nezdali heslo na jeho otvorenie

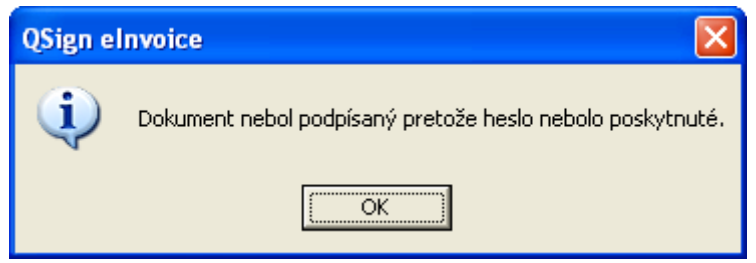

• Chyba – tento dokument nebol podpísaný. Presný dôvod nepodpísania sa dozviete kliknutím na text Chyba

| QSign el | Invoice 🛛 🔀                           |
|----------|---------------------------------------|
| 8        | Súbor nie je validným PDF dokumentom. |
|          | OK                                    |

#### 8. Overovanie podpisov

**Upozornenie:** Celá táto sekcia popisuje program **Acrobat Reader** od firmy **Adobe**. Je to možné zadarmo získať na adrese <u>http://get.adobe.com/reader/</u>

Pre zobrazenie detailov dokumentu podpísaného aplikáciou **QSing elnvoice**, v aplikácii **Acrobat Reader**, kliknite na tlačidlo **Panel podpisu** (v pravo hore). Vľavo sa zobrazí panel so zoznamom všetkých podpisov v dokumente. Pre zobrazenie detailov konkrétneho podpisu kliknite na malé tlačidlo "+" v riadku podpisu.

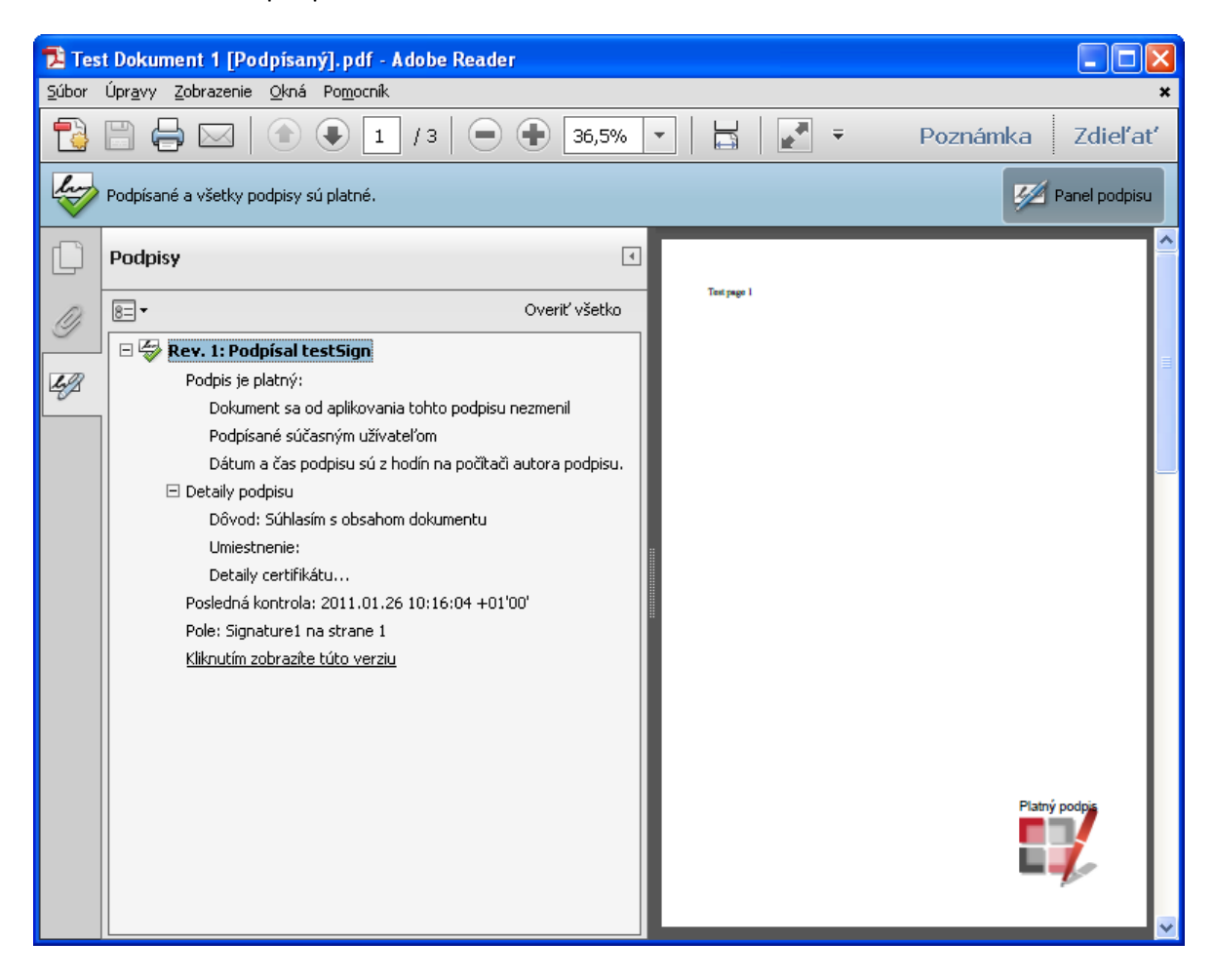

Ak ste dokument podpísali s viditeľným podpisom, môžete kliknúť na obrázok podpisu v náhľade dokumentu, zobrazí sa vám stav overenia dokumentu. Detailné informácie môžete získať kliknutím na tlačidlo **Vlastnosti podisu**.

| Stav overení podpisu                                                                                                    |
|----------------------------------------------------------------------------------------------------|
| <ul> <li>Podpis je PLATNÝ, podpísaný užívateľom testSign.</li> <li>- Tento Dokument sa od aplikovania tohto podpisu nezmenil.</li> <li>- Dokument je podpísaný súčasným užívateľom.</li> </ul> |
|                                                                                                    |
| Právne upozornenie Mastnosti podpisu Zatvoriť                                                                                                    |

Detailné vlastnosti podpisu zobrazené aplikáciou Acrobat Reader.

| Vlastnosti podpi                                 | su 🛛 🔀                                                 |  |  |  |
|--------------------------------------------------|--------------------------------------------------------|--|--|--|
| Podpis je PLATNÝ, podpísaný užívateľom testSign. |                                                        |  |  |  |
| Prehl'ad Dokum                                   | ent Autor podpisu Dátum a čas Právne informácie        |  |  |  |
| <u>P</u> odpísal:                                | testSign Zo <u>b</u> raziť certifikát                  |  |  |  |
| Dô <u>v</u> od:                                  | Súhlasím s obsahom dokumentu                           |  |  |  |
| <u>D</u> átum:                                   | 2011/01/18 15:08:36 +01'00'                            |  |  |  |
| Prehl'ad plat                                    | nosti                                                  |  |  |  |
| l Tento                                          | Dokument sa od aplikovania tohto podpisu nezmenil.     |  |  |  |
| l 🖓 Dokur                                        | nent je podpísaný súčasným užívateľom.                 |  |  |  |
| 🛕 Dátun                                          | n a čas podpisu sú z hodín na počítači autora podpisu. |  |  |  |
|                                                  |                                                        |  |  |  |
| Podpis bol vyt                                   | vorený s použitím Adobe Acrobat.                       |  |  |  |
|                                                  |                                                        |  |  |  |
|                                                  |                                                        |  |  |  |
|                                                  |                                                        |  |  |  |
|                                                  |                                                        |  |  |  |
|                                                  |                                                        |  |  |  |
|                                                  | Qveriť podpis Zatvoriť                                 |  |  |  |

www.ardaco.com